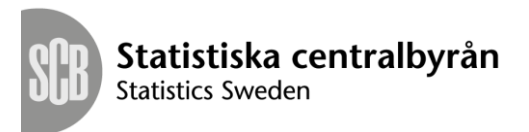

<sup>Sida</sup> 1 (6)

FileZilla – Konfiguration

# Innehållsförteckning

| F | ileZilla – Konfiguration | 1 |
|---|--------------------------|---|
|   | Dokumentets svfte        | 2 |
|   | Snabb inloggning         |   |
|   | Sparad inloggning        | 4 |
|   | opara no 66 mil          |   |

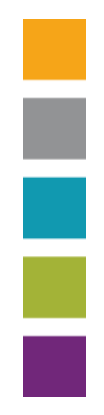

#### **Dokumentets syfte**

Detta dokument ska ge en vägledning i vilka FTP inställningar som ska användas vid uppkoppling mot SCB. Exemplet nedan visar hur inställningarna ska göras i klienten FileZilla. Det finns andra klienter man kan använda sig av.

Denna guide förutsätter att du redan fått användarnamn och lösenord av SCB.

## Snabb inloggning

3.

- 1. Starta FileZilla
- 2. Fyll i följande uppgifter för är **säker/krypterad (rekommenderas)** uppkoppling och överföring:

| Host: Username:         | Password: Port: Quickconnect             |  |  |  |  |
|-------------------------|------------------------------------------|--|--|--|--|
| Värd: Användarnamn:     | Lösenord: Port: Snabbanslut              |  |  |  |  |
| Host/Värd:              | <u>ftp.o.scb.se</u>                      |  |  |  |  |
| Usernamne/Användarnamn: | Ditt användarnamn som du har fått av SCB |  |  |  |  |
| Password/Lösenord:      | Ditt lösenord som du har fått av SCB     |  |  |  |  |
| Port/Port:              | 22                                       |  |  |  |  |

För en **osäker/okrypterad** uppkoppling (rekommenderas inte) och överföring fyller du i dessa uppgifter:

| Host/Värd:<br>Usernamne/Användarnamn: | <u>ftp.o.scb.se</u><br>Ditt användarnamn som du har fått av SCB |
|---------------------------------------|-----------------------------------------------------------------|
| Password/Lösenord:                    | Ditt lösenord som du har fått av SCB                            |
| Port/Port:                            | 21                                                              |

## Sparad inloggning

- 1. Starta FileZilla
- 2. Klicka på följande ikon:

| - | E FileZilla |          |      |             |         |           |             |  |  |
|---|-------------|----------|------|-------------|---------|-----------|-------------|--|--|
| 1 | Arkiv       | Redigera | Visa | Överför     | Server  | Bokmärken | Hjälp       |  |  |
|   | ₩ -         |          |      | <b>\$</b> * | F3 🕏    | 1         | 19 <b>1</b> |  |  |
|   | Värd:       | ~        |      | Använ       | darnamr | n: [      | Löse        |  |  |

### Eller Arkiv > Platshanteraren:

| E    | FileZilla              |         |             |           |           |        |  |  |
|------|------------------------|---------|-------------|-----------|-----------|--------|--|--|
| Arki | v Redigera             | Visa    | Överför     | Server    | Bokmärken | Hjälp  |  |  |
|      | Platshanteraren        |         |             |           |           |        |  |  |
|      | Kopiera aktu           | ell ans | lutning til | l Platsha | nteraren  |        |  |  |
|      | Ny flik                |         |             |           |           | Ctrl+T |  |  |
|      | Stäng flik             |         |             |           |           |        |  |  |
|      | Exportera<br>Importera |         |             |           |           |        |  |  |
|      | Visa filer son         | n redig | geras för n | arvaranc  | ie        | Ctrl+E |  |  |
|      | Avsluta                |         |             |           |           | Ctrl+Q |  |  |

## 3. Klicka på Ny Plats

| Platshanteraren           |                        |                                                                                                    | $\times$ |
|---------------------------|------------------------|----------------------------------------------------------------------------------------------------|----------|
| Välj post:                |                        | Allmänt Avancerat Överföringsinställningar Teckenuppsättni   Värd: Port: Port: Port:   Protokoll: FTP - Filöverföringsprotokoll Kryptering: Använd explicit FTP över TLS om tillgängligt   Inloggningstyp: Anonym Användare: Initial initial initinitial initinitial initial initial initial initial initial initia | ing<br>V |
| Ny plats<br>Nytt Bokmärke | Ny katalog<br>Byt namn | Background color: Ingen V                                                                                                    | ^        |
| Ta bort                   | Kopiera                | Anslut OK Avbryt                                                                                                    | t        |

4. Ändra sedan till enligt bild för en **säker/krypterad (rekommenderas)** uppkoppling och överföring

| Allmänt Avance | erat Överföringsinställningar Teckenuppsättr | nin    |
|----------------|----------------------------------------------|--------|
| Värd:          | ftp.o.scb.se Port: 22                        |        |
| Protokoll:     | SFTP - SSH File Transfer Protocol            | $\sim$ |
| Användare:     | Ditt_Användarnamn                            |        |
| Lösenord:      | •••••                                        |        |
|                |                                              |        |

Host/Värd: f Protokoll: S Usernamne/Användarnamn: f Password/Lösenord: f Port/Port: 2

Ny katalog

Byt namn

Kopiera

Platshanteraren

Ny plats

Nytt Bokmärke

Ta bort

Välj post: Mina platser Vi plats

### ftp.o.scb.se

Anslut

SFTP – SSH File Transfer Protocol Ditt användarnamn som du har fått av SCB Ditt lösenord som du har fått av SCB 22

ОК

Avbryt

För en **osäker/okrypterad** (rekommenderas inte) uppkoppling och överförning fyller du i dessa uppgifter:

| Välj post:    |            | Allmänt   | Avance   | erat                  | Överföringsin    | ställningar | Tecke   | enuppsätt | tning  |
|---------------|------------|-----------|----------|-----------------------|------------------|-------------|---------|-----------|--------|
| Mina platser  |            | Värd:     |          | ftp.o.scb.se Port: 21 |                  |             |         |           |        |
|               |            | Protokol  | l:       | FTP                   | - Filöverföring  | sprotokoll  |         |           | $\sim$ |
|               |            | Krypterir | ng:      | Anv                   | vänd explicit FT | P över TLS  | om till | lgängligt | $\sim$ |
|               |            | Inloggni  | ngstyp:  | Nor                   | rmal             |             |         |           | $\sim$ |
|               |            | Använda   | ire:     | Dit                   | t_Användarnar    | nn          |         |           |        |
|               |            | Lösenord  | d:       | •••                   | ••••••           |             |         |           |        |
|               |            |           |          |                       |                  |             |         |           | _      |
|               |            | Backgro   | und colo | or:                   | Ingen 🗸 🗸        |             |         |           |        |
|               |            | Kommer    | ntarer:  |                       |                  |             |         |           | _      |
| Ny plats      | Ny katalog |           |          |                       |                  |             |         |           | ^      |
| Nytt Bokmärke | Byt namn   |           |          |                       |                  |             |         |           |        |
| Ta bort       | Kopiera    |           |          |                       |                  |             |         |           | $\sim$ |
|               |            |           |          | [                     | Anslut           | OK          |         | Avbr      | yt     |

<sup>Sida</sup> 6 (6)

| Host/Värd:              | <u>ftp.o.scb.se</u>                      |
|-------------------------|------------------------------------------|
| Protokoll:              | FTP - Filöverförning                     |
| Usernamne/Användarnamn: | Ditt användarnamn som du har fått av SCB |
| Password/Lösenord:      | Ditt lösenord som du har fått av SCB     |
| Port/Port:              | 21                                       |

- 5. Klicka sedan på Ok-knappen.
- 6. Nu har du uppkopplingen sparad och du kommer åt den genom att klicka så här:

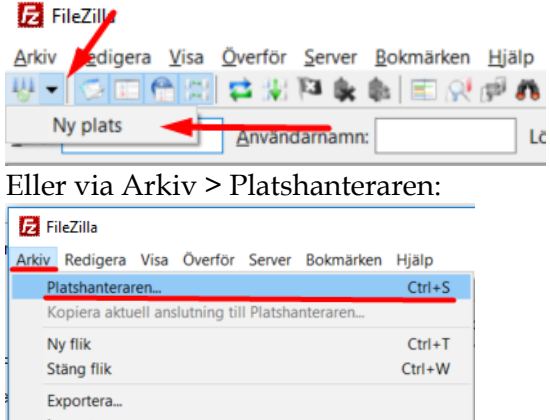

| /isa filer som redigeras för närvarande | Ctrl+E |
|-----------------------------------------|--------|
| Avsluta                                 | Ctrl+Q |

| Platshanteraren                      |                                   |                                                                                                    | ×              |
|--------------------------------------|-----------------------------------|----------------------------------------------------------------------------------------------------|----------------|
| Valj post:                           |                                   | Allmänt Avancerat Överföringsinställningar Teckenuppsätt   Värd: ftp.o.scb.se Port: Port:   Protokoll: FTP - Filöverföringsprotokoll Kryptering: Använd explicit FTP över TLS om tillgängligt | ning<br>~<br>~ |
|                                      |                                   | Inloggningstyp: Normal<br>Användare: Användarnamn<br>Lösenord: •••••••<br>Background color: Ingen v                                                                                           | ~              |
| Ny plats<br>Nytt Bokmärke<br>Ta bort | Ny katalog<br>Byt namn<br>Kopiera |                                                                                                    | < >            |
| il                                   |                                   | Anslut OK Avbr                                                                                                    | yt             |

Och sedan markera uppkopplingen och välj Anslut: